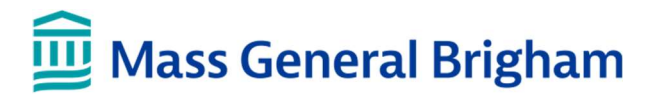

## **PASSWORD SELF SERVICE: EXPIRED OR FORGOTTEN PASSWORD**

This guide provides instructions for resetting an expired or forgotten password.

Passwords expire every 180 days

Email reminders are sent 15 days before expiration

Always keep your password confidential

### 1 ACCESS PASSWORD SELF SERVICE

On the screensaver, click the Password Self Service link

- or -

- On the Internet, go to <a href="https://myprofile.mgb.org">https://myprofile.mgb.org</a>
- a. Click Expired or Forgotten Password.
- b. Enter your **User Name**, and then click **Reset Password**.

#### 2 VERIFY YOUR IDENTITY

You are required to verify your identity to reset your Password. This feature works by sending a unique code by text message or phone call.

- a. Select your verification method Okta Verify, Text or Call. Click Continue.
- b. Enter the confirmation code sent by text or call. Click Verify Code.

| Okta Verify on SM-G981U                        |  |
|------------------------------------------------|--|
| O Text me at +1(XXX)XXX-7658                   |  |
| <ul> <li>Call me at +1(XXX)XXX-7659</li> </ul> |  |

### 3 IMPORTANT PASSWORD REQUIREMENTS NOTICE

Review the rules for creating a strong and secure password. Check "I have reviewed the password requirements above. Click **Next**.

### 4 PASSWORD RESET

Now it's time to reset your password:

- a. Enter your new password in the spaces provided.
- b. Click **Continue.** Click **OK** to return to the MyProfile Home page.

| Resume User | New User |
|-------------|----------|
|-------------|----------|

AND MASSACHUSETTS GENERAL HOSPITAL

| Password must contain at least one lower case letter                              |
|-----------------------------------------------------------------------------------|
| Password must contain at least one digit                                          |
| Password can't contain any slashes: / \                                           |
| <ul> <li>Password can't contain character repetitions of three or more</li> </ul> |
| <ul> <li>Password must be at least 8 characters in length</li> </ul>              |
| New Password:<br>Set Your Password                                                |
| Confirm New Password:                                                             |
| Verify Password                                                                   |

c. Log in to your computer with your user name and new password.

You did it! Thank you for taking the time to reset your password and keep our network safe and secure.

# **Contact Us**

- For assistance, please contact the **IS Service Desk at 857-282-4357.**
- Visit the **IS Service Hub** at <u>www.massgeneralbrigham.org/isservicehub</u> to open a ticket.

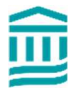